# Impostazioni di data e ora sul ricevitore SPA302D

## Obiettivo

I dati e l'ora in SPA302D sono sincronizzati con la base SPA232D. SPA232D ottiene l'ora sincronizzata dai server Network Time Protocol (NTP). Tuttavia, è anche possibile modificarla manualmente se la sincronizzazione non è corretta. Ad esempio, se l'NTP non viene utilizzato sull'SPA232D, sarà necessario configurare manualmente l'ora in SPA232D e verificare che sia sincronizzata correttamente con tutti i telefoni SPA302D collegati.

L'obiettivo di questo articolo è mostrare come modificare manualmente le impostazioni di data e ora su SPA302D mobility enhanced handset.

**Nota:** Per ulteriori informazioni su come configurare l'ora sul dispositivo di base SPA232D, consultare l'articolo *Time Settings on SPA232D VoIP ATA*.

## Dispositivo applicabile

·SPA302D Handset

#### Versione del software

·v2.31

#### Impostazioni tono

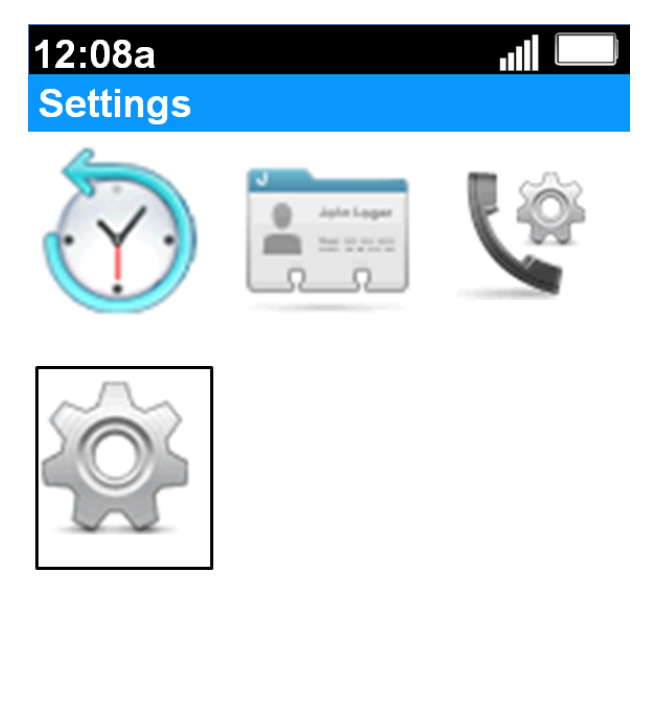

Back

**Settings** (Impostazioni). La selezione verrà evidenziata con un contorno nero come illustrato nell'immagine precedente.

| 12:08a             | .ill 📖  |  |
|--------------------|---------|--|
| Settings           |         |  |
| Handset Regist     | tration |  |
| Network Settings   |         |  |
| SIP Setting        |         |  |
| Ringtones          |         |  |
| Tones              |         |  |
| Backlight Settings |         |  |
| Date/time          |         |  |
| Handset Settings   |         |  |
| Update Software    |         |  |
| Factory Reset      |         |  |
|                    | Back    |  |

Passaggio 2. Nel menu Settings, scegliere **Date/time** con i pulsanti di navigazione **up** e **down** e premere il **pulsante Select**.

| 12:08a    |                 |
|-----------|-----------------|
| Date/time |                 |
| Month     |                 |
| Jan       | $\bullet$       |
| Day       |                 |
| 1         | $\blacklozenge$ |
| Year      |                 |
| 2012      | •               |
| Hour      | •               |
| 12        | $\bullet$       |
| Minute    |                 |
| 8         | $\bullet$       |
| AM/PM     |                 |
| AM        |                 |
| Save      | Back            |

Passaggio 3. Utilizzare i pulsanti di spostamento **sinistro** e **destro** per modificare il valore di ogni campo.

| 12:08a    |                 |
|-----------|-----------------|
| Date/time |                 |
| Day       |                 |
| 1         | $\blacklozenge$ |
| Year      |                 |
| 2012      | $\blacklozenge$ |
| Hour      |                 |
| 12        | $\bullet$       |
| Minute    |                 |
| 8         | $\bullet$       |
| AM/PM     |                 |
| AM        | $\blacklozenge$ |
| Format    |                 |
| 12 hr     | $\bullet$       |
| Save      | Back            |
|           |                 |

Passaggio 4. Premere il tasto software **Save** per salvare la selezione.